Getting Started 1

# **DSS Getting Started**

**Date of Publish:** 2018-05-16

http://docs.hortonworks.com

## Contents

| Data Steward Studio Overview                      |    |
|---------------------------------------------------|----|
| Understanding Asset Collections                   | 5  |
| Understanding Data Assets                         | 6  |
| Understanding the DSS Profiler                    | 7  |
| Understanding the Sensitive Data Profiler (SDP)   | 7  |
| Understanding the Hive Column Statistical Profile | 9  |
| Understanding the Hive Metastore Profiler         |    |
| Understanding the Ranger Audit Profiler           |    |
| DSS Terminology                                   |    |
| Ambari Dataplane Profiler Configs                 | 11 |
|                                                   |    |

| Security | y requirements | for | <b>DSS-enabled</b> | clusters1 | 17 | ! |
|----------|----------------|-----|--------------------|-----------|----|---|
|----------|----------------|-----|--------------------|-----------|----|---|

## **Data Steward Studio Overview**

Data Steward Studio (DSS) is a service within Hortonworks DataPlane Service (DPS) platform that enables you to understand, manage, secure, and govern data assets across enterprise data lakes. DSS helps you understand data across multiple clusters and across multiple environments (on-premises, cloud, and IOT).

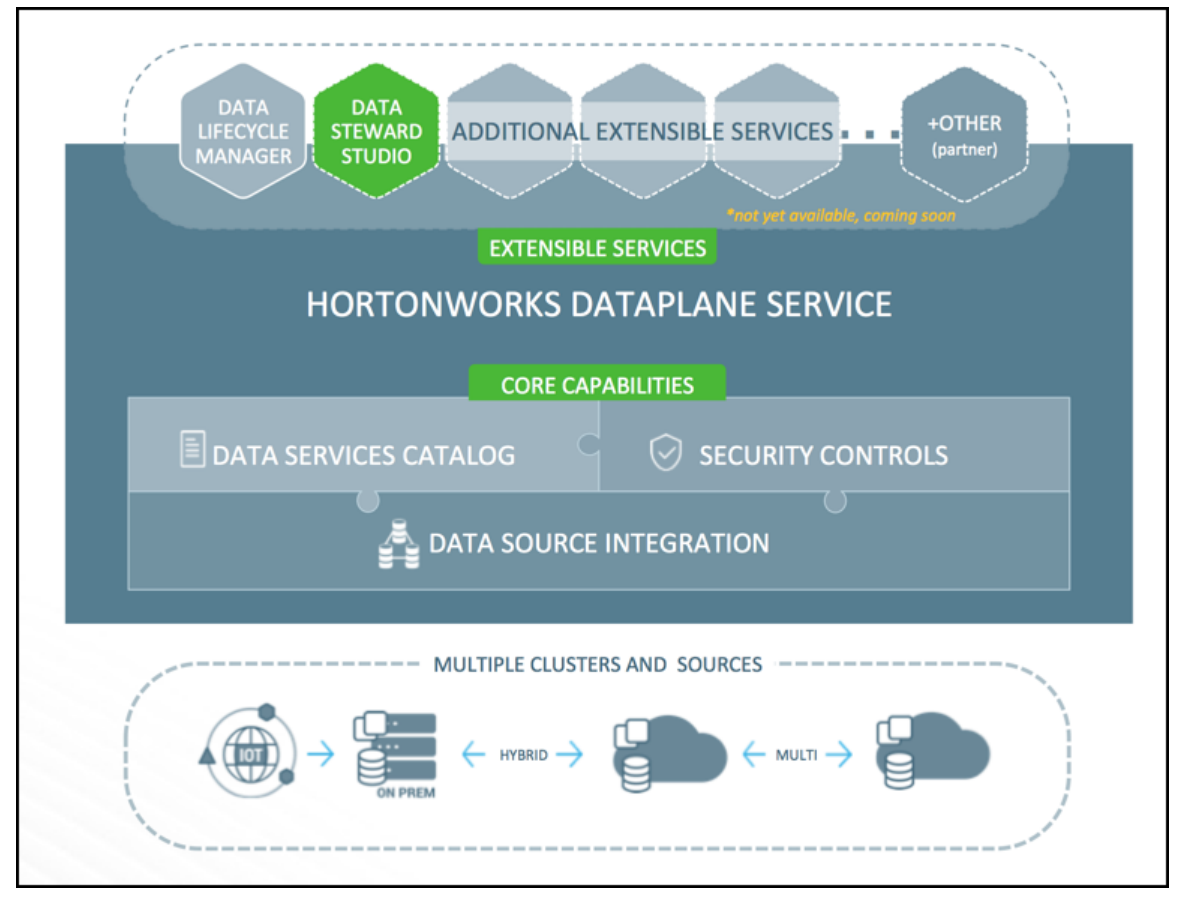

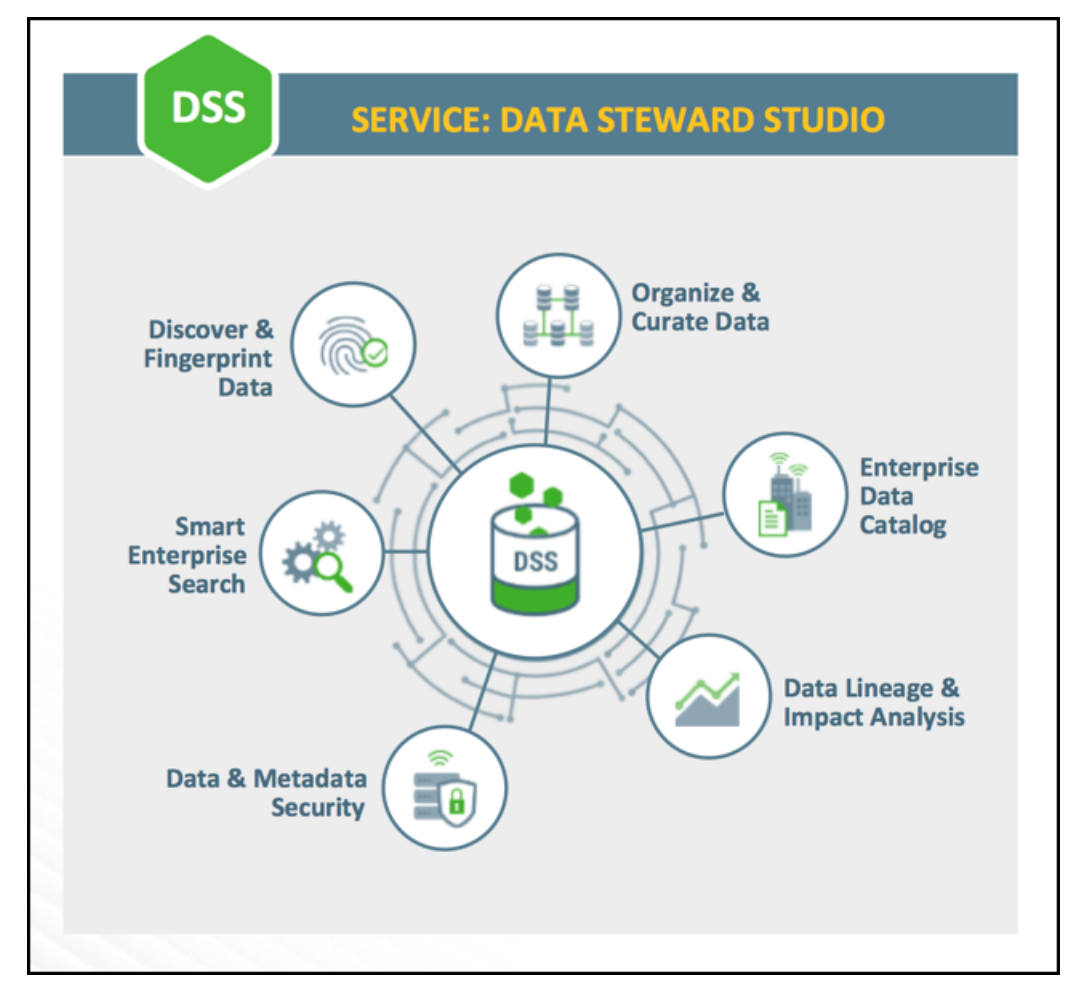

Data Steward Studio enables data stewards across the enterprise to work with data assets in the following ways:

- Organize and curate data globally
  - Organize data based on business classifications, purpose, protections needed, etc.
  - Promote responsible collaboration across enterprise data workers
- Understand where relevant data is located
  - Catalog and search to locate relevant data of interest (sensitive data, commonly used, high risk data, etc.)
  - Understand what types of sensitive personal data exists and where it is located
- Understand how data is interpreted for use
  - View basic descriptions: schema, classifications (business cataloging), and encodings
  - View statistical models and parameters
  - View user annotations, wrangling scripts, view definitions etc.
- Understand how data is created and modified
  - Visualize upstream lineage and downstream impact
  - Understand how schema or data evolve
  - View and understand data supply chain (pipelines, versioning, and evolution)
- Understand how data access is secured and protected, and audit use
  - Understand who can see which data and metadata (for example, based on business classifications) and under what conditions (security policies, data protection, anonymization)
  - View who has accessed what data from a forensic audit or compliance perspective
  - Visualize access patterns and identify anomalies

4

#### **Related reference**

DP Platform support requirements

## **Understanding Asset Collections**

An asset collection is a group of assets that fit search criteria so that you can manage and administer them collectively.

Asset collections enable you to perform the following tasks when working with your data:

Organize

Group data assets into asset collections based on business classifications, purpose, protections, relevance, etc.

Search

Find tags or assets in your data lake using Hive assets, attribute facets, or free text.

Advanced asset search uses facets of technical and business metadata about the assets, such as those captured in Apache Atlas, to help users define and build collections of interest. Advanced search conditions are a subset of attributes for the Apache Atlas type hive\_table.

• Summarize

View dashboards with an overview of data assets within an asset collection.

• Understand

Audit data asset security and use for anomaly detection, forensic audit and compliance, and proper control mechanisms.

| Data Stewa                                  | rd / Asset | Collectio | Ins                                         |                |              |                                             |         |       |                                         |                | <u>*</u> - |
|---------------------------------------------|------------|-----------|---------------------------------------------|----------------|--------------|---------------------------------------------|---------|-------|-----------------------------------------|----------------|------------|
|                                             |            |           |                                             | Type to se     | earch        | Q Filter                                    | by Tags | τ     | :=                                      | ADD ASSET COLL | ECTION     |
| X                                           |            | 0.0 ★     | X                                           |                | 0.0 ★        |                                             |         | 0.0 ★ | R                                       |                | 0.0 ★      |
| assetcollecpr                               | ivate      | :         | allassetcol                                 |                |              | 55assetsco                                  | ollec   | :     | lastasset                               | ollec          | :          |
| Author: hrt_2<br>Datalake: cl1              |            |           | Author: hrt_2<br>Datalake: cl1              |                |              | Author: hrt_2<br>Datalake: cl1              |         |       | Author: hrt_<br>Datalake: c             | 2<br>11        |            |
| ♥ 0                                         | ۹ 0        | я         | ♥ 0                                         | ۹ 0            | M            | ♥ 0                                         | ۹ 0     | я     | ₩0                                      | ۹ 0            | Ħ          |
|                                             | A          | 0.0 ★     | X                                           |                | 0.0 ★        | R                                           |         | 0.0 ★ |                                         |                | 0.0 ★      |
| bolcol                                      |            | :         | checkcall                                   |                | 1            | searchasse                                  | etscol  | :     | sampleas                                | setcollmywish  | :          |
| 60 Assets<br>Author: hrt_2<br>Datalake: cl1 |            |           | 60 Assets<br>Author: hrt_2<br>Datalake: cl1 |                |              | 60 Assets<br>Author: hrt_2<br>Datalake: cl1 |         |       | 60 Assets<br>Author: hrt<br>Datalake: c | 2              |            |
| ♥ 0                                         | ۹          | я         | ₩0                                          | ۹              | н            | ₩0                                          | ۹ 🗪     | я     | ♥ 0                                     | 🗪 0            | н          |
| assetcol<br>25 Assets<br>Author: admin1     |            | 0.0 ★     | test_dss_ass<br>0 Assets                    | et_r7y3l_71.22 | 0.0 <b>*</b> |                                             |         |       |                                         |                |            |
| Datalake: cl1                               |            |           | Datalake: cl1                               |                |              |                                             |         |       |                                         |                |            |
| ♥ 0                                         | ۹          | н         | ₩0                                          | ۹              | н            |                                             |         |       |                                         |                |            |
|                                             |            |           |                                             |                |              |                                             |         | Items | per page 10                             | ▲ 1-10 of 193  | < >        |

You can edit Asset Collections after you create them and the assets contained within the collection will be updated. CRUD (Create, Read, Update, Delete) is supported for Asset Collections.

Note: Asset Collections must have less than 130 assets.

Related Information Atlas API Reference

### **Understanding Data Assets**

A data asset is a specific instance of a data type, including the related attributes and metadata. A data asset is a physical asset located in the Hadoop ecosystem, such as a Hive table, that contains business or technical data.

Data assets are also known as "entities" in Apache Atlas.

6

| Data Steward / Asset Collections        | / Details     |        |                 | å -                                                  |
|-----------------------------------------|---------------|--------|-----------------|------------------------------------------------------|
| piiassetcollec                          |               |        | i 🗷             | 0.0 *                                                |
| Overview Assets                         |               |        |                 | ♥0 <b>№</b> 0 <b>■</b>                               |
| 7 Assets                                |               | Search | Q @ EDIT        | Created By admin1                                    |
| SOURCE NAME                             | DATABASE NAME | OWNER  | CREATED TIME    | Datalake                                             |
| HIVE test_dss_hive_table                | default       | hrt_qa | · ·             | cl1                                                  |
| HIVE test_dss_hive_table                | default       | hrt_qa |                 | Tags                                                 |
| HIVE test_dss_hive_table                | default       | hrt_qa |                 |                                                      |
| HIVE test_dss_hive_table                | default       | hrt_qa |                 | System Tags<br>test dss atlas tag Ofg1m              |
| HIVE test_dss_hive_table                | default       | hrt_qa | Wed May 09 2018 | test_dss_atlas_tag_4a1ux                             |
| HIVE test_dss_hive_table                | default       | hrt_qa | Wed May 09 2018 | test_dss_atlas_tag_gg8iu<br>test_dss_atlas_tag_bv9c4 |
| Image: HIVE         test_dss_hive_table | default       | hrt_qa | Wed May 09 2018 | test_dss_atlas_tag_v95w7<br>test_dss_atlas_tag_6m4b7 |
|                                         |               |        |                 | test_dss_atlas_tag_fn3vd                             |
|                                         |               |        |                 | test_dss_atlas_tag_a3i39<br>test_dss_atlas_tag_k7pe9 |
|                                         |               |        |                 | test_dss_atlas_tag_o97ce                             |
|                                         |               |        |                 | Created On<br>May 9, 2018, 1:09 PM                   |
|                                         |               |        |                 | Last Modified<br>May 9, 2018, 1:09 PM                |

#### **Understanding the DSS Profiler**

Data Steward Studio (DSS) includes a profiler engine that can run data profiling operations as a pipeline on data located in multiple data lakes. You can install the profiler agent in a data lake and set up a specific schedule to generate various types of data profiles. Data profilers generate metadata annotations on the assets for various purposes.

For example, data profilers can create summarized information about contents of an asset and also provide annotations that indicate its shape (such as distribution of values in a box plot or histogram).

When you create an Asset Collection, all data assets in that collection are added to a scheduler in the profiler backend agent. You cannot manually trigger the profiler to run; you can set the global refresh rate in **Ambari** > **Dataplane Profiler** > **Configs** > **Advanced** > **Refresh table cron**.

## **Understanding the Sensitive Data Profiler (SDP)**

The Sensitive Data Profiler automatically performs context and content inspection to detect various types of sensitive data and suggest suitable classifications or tags based on the type of sensitive content detected or discovered.

#### Auto-detected data types

- Bank account
- Credit card
- Driver number (UK)
- Email
- IBAN number
  - Austria (AUT)
  - Belgium (BEL)

- Bulgaria (BGR)
- Switzerland (CHE)
- Cyprus (CYP)
- Czech Republic (CZE)
- Germany (DEU)
- Denmark (DNK)
- Spain (ESP)
- Estonia (EST)
- Finland (FIN)
- France (FRA)
- United Kingdom (GBR)
- Greece (GRC)
- Croatia (HRV)
- Hungary (HUN)
- Ireland (IRL)
- Iceland (ISL)
- Italy (ITA)
- Liechtenstein (LIE)
- Lithuania (LTU)
- Latvia (LVA)
- Luxembourg (LUX)
- Malta (MLT)
- Netherlands (NLD)
- Norway (NOR)
- Poland (POL)
- Portugal (PRT)
- Romania (ROU)
- Slovakia (SVK)
- Slovenia (SVN)
- Sweden (SWE)
- IP address
- NPI
- Name
- National ID number
  - Bulgaria (BGR)
  - Switzerland (CHE)
  - Czech Republic (CZE)
  - Denmark (DNK)
  - Spain (ESP)
  - Estonia (EST)
  - Finland (FIN)
  - Greece (GRC)
  - Ireland (IRL)
  - Iceland (ISL)
  - Italy (ITA)
  - Lithuania (LTU)
  - Latvia (LVA)
  - Norway (NOR)
  - Poland (POL)

- Portugal (PRT)
- Romania (ROU)
- Slovakia (SVK)
- Sweden (SWE)
- National insurance number (UK)
- Passport number
  - Austria (AUT)
  - Belgium (BEL)
  - Switzerland (CHE)
  - Germany (DEU)
  - Spain (ESP)
  - Finland (FIN)
  - France (FRA)
  - Greece (GRC)
  - Ireland (IRL)
  - Italy (ITA)
  - Poland (POL)
  - United Kingdom (UK)
  - Bank Routing Number
  - US Social Security Number
  - Society for Worldwide Interbank Financial Telecommunication (SWIFT)
  - Telephone

**Related Information** 

**GDPR** Compliance

## **Understanding the Hive Column Statistical Profile**

You can view the shape or distribution characteristics of the columnar data within a Hive table based on the Hive column profiler.

There are different charts available to help visualize the shape and distribution of the data within the column as well as summary statistics (such as means, null count, and cardinality of the data) for a column. The profiler computes column univariate statistics that are displayed using an appropriate chart in the **Schema** tab.

Pie charts are presented for categorical data with limited number of categories or classes. Examples include data such as blood group, gender, and titles that only have a fixed list of values (categories or labels).

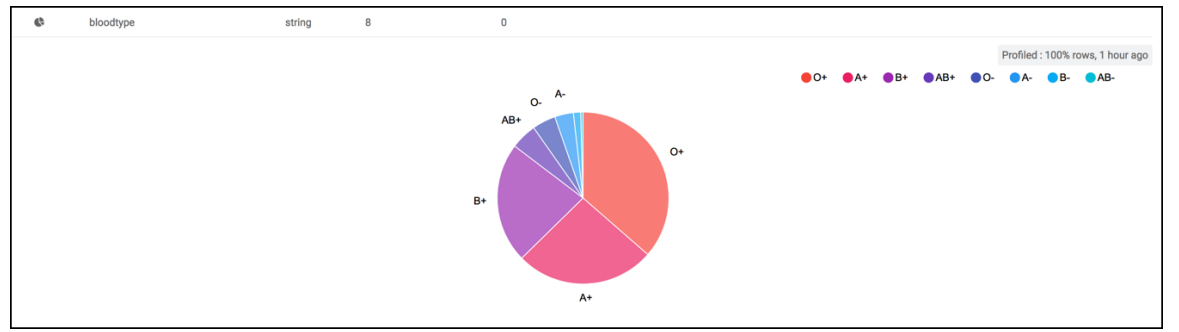

When the data within columns is numeric, a histogram of the distribution of values organized into 10 groups (decile frequency histogram) and a box plot with a five-number summary (mean, median, quartiles, maximum, and minimum values) are shown for the column.

9

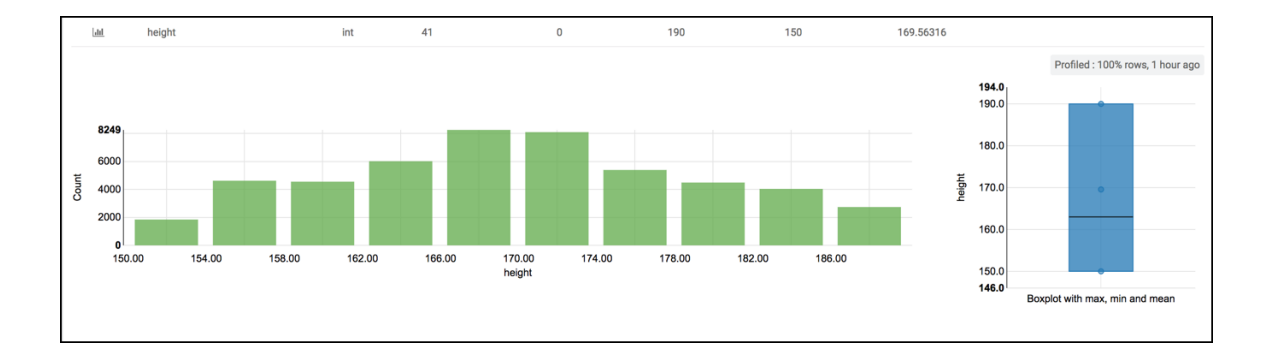

## **Understanding the Hive Metastore Profiler**

The metadata profiler scans the Hive Metastore to retrieves information about the number of hive tables that have been added every day, computes the number of partitions, and finds values like time created, size, number of rows, input format, output format, etc. Information provided by this profiler is used in the data lake and data asset dashboards.

## **Understanding the Ranger Audit Profiler**

You can view who has accessed which data from a forensic audit or compliance perspective, visualize access patterns, and identify anomalies in access patterns using the Ranger audit profiler.

The audit profiler uses the Apache Ranger audit logs to show the most recent raw audit event data as well as summarized views of audits by type of access and access outcomes (allowed/denied). Such summarized views are obtained by profiling audit records in the data lake with the audit profiler.

### **DSS Terminology**

An overview of terminology used in Data Steward Studio.

| Hortonworks DataPlane Service (HDS) | The family of components that include the Hortonworks<br>DataPlane Service platform and all services that plug into<br>it.                                                                                                    |
|-------------------------------------|----------------------------------------------------------------------------------------------------|
| Profiler                            | Enables the data steward to gather and view information<br>about different relevant characteristics of data such as<br>shape, distribution, quality, and sensitivity which are<br>important to understand and use the data effectively.<br>For example, view the distribution between males and<br>females in column "Gender", or min/max/mean/null<br>values in a column named "avg_income". Profiled data<br>is generated on a periodic basis from the profilers, which<br>run at regularly scheduled intervals. Works with data<br>sourced from Apache Ranger Audit Logs, Apache Atlas<br>Metadata Store, and Hive. |
| Data Lake                           | A trusted and governed data repository that stores,<br>processes, and access to many kinds of enterprise data<br>to support data discovery, data preparation, analytics,<br>insights, and predictive analytics. In the context of<br>Hortonworks DPS, a data lake can be realized in practice<br>with an Apache Ambari managed Hadoop cluster that<br>runs Apache Atlas for metadata and governance services,                                                                                                    |

|                  | and Apache Knox and Apache Ranger for security services.                                                                                                    |
|------------------|----------------------------------------------------------------------------------------------------|
| Data Asset       | A data asset is a physical asset located in the Hadoop<br>ecosystem such as a Hive table which contains business<br>or technical data. A data asset could include a specific<br>instance of an Apache Hive database, table, or column.<br>An asset can belong to multiple asset collections. Data<br>assets are equivalent to "entities" in Apache Atlas.                                                                                                   |
| Asset Collection | Asset collections allow users of DSS to manage and<br>govern various kinds of data objects as a single unit<br>through a unified interface. Asset collections help<br>organize and curate information about many assets based<br>on many facets including data content and metadata,<br>such as size/schema/tags/alterations, lineage, and impact<br>on processes and downstream objects in addition to the<br>display of security and governance policies. |
|                  | The content of an asset collection is a static list that can<br>only be modified by a user. So, adding new assets to (or<br>removing from) a collection must be done manually.                                                                                                    |
| Related Concents |                                                                                                    |

Related Concepts DPS Platform terminology Data Lifecycle Manager terminology

### **Ambari Dataplane Profiler Configs**

From **Ambari** > **Dataplane Profiler** > **Configs**, you can view or update your database or advanced configurations.

#### **Dataplane Profiler Database Configs**

From **Ambari** > **Dataplane Profiler** > **Configs** > **Database**, you can view or update the DataPlane Profiler Database configurations.

#### **Table 1: Database configs**

| Value                   | Description                                                                                                    | Example                                                                                                    |
|-------------------------|----------------------------------------------------------------------------------------------------|----------------------------------------------------------------------------------------------------|
| DP Profiler Database    | Database type or flavor used for DSS profiler.                                                                                                    | H2<br>MySQL<br>POSTGRES                                                                                     |
| Slick JDBC Driver Class | System driver that is used to connect to the database.<br>Important: Do not modify.                                                                                    | H2: slick.driver.H2Driver\$<br>MySQL: slick.driver.MySQLDriver\$<br>POSTGRES: slick.driver.PostgresDriver\$ |
| Database Username       | A Database user needs to be created in the<br>MySQL or Postgres DB that the profiler<br>service would use to connect to the DB. This<br>is name of that database user. | profileragent                                                                                               |
| Database Name           | Name must be "profileragent".<br>Important: Do not modify.                                                                                                    | profileragent                                                                                               |

| Value             | Description                                  | Example                                                                            |             |
|-------------------|----------------------------------------------|------------------------------------------------------------------------------------|-------------|
| Database URL      | The URL of DP profiler database.             | H2: jdbc:h2:/var/lib/profiler_agent/h2/<br>profileragent;DATABASE_TO_UPPER=false;1 | DB_CLOSE_DE |
|                   |                                              | MySQL: jdbc:mysql://hostname:3306/<br>profileragent?autoreconnect=true             |             |
|                   |                                              | POSTGRES: jdbc:postgresql://<br>hostname:5432/profileragent                        |             |
| Database Host     | Database host name for Profiler Agent server | <hostname></hostname>                                                              |             |
| JDBC Driver Class | Driver name for your profiler database.      | H2: org.h2.Driver                                                                  |             |
|                   | Important: Do not modify.                    | MySQL: com.mysql.jdbc.Driver                                                       |             |
|                   |                                              | POSTGRES: org.postgresql.Driver                                                    |             |
| Database password | The password for your DP database.           | <your_password></your_password>                                                    | 1           |

#### **Dataplane Profiler Advanced Configs**

From **Ambari** > **Dataplane Profiler** > **Configs** > **Advanced**, you can view or update the DataPlane Profiler advanced configurations.

#### Table 2: Advanced dpprofiler-config

| Value                                             | Description                                                                                                    | Example                                                                                                    |                       |
|---------------------------------------------------|----------------------------------------------------------------------------------------------------|----------------------------------------------------------------------------------------------------|-----------------------|
| Cluster Configs                                   | Provides various cluster configurations,<br>including: atlasUrl<br>rangerAuditDir<br>metastoreUrl<br>metastoreKeytab<br>metastorePrincipal  | atlasUrl=application-properties/<br>atlas.rest.address;rangerAuditDir=ranger-env/<br>xasecure.audit.destination.hdfs.dir;metastoreUrl<br>site/<br>hive.metastore.uris;metastoreKeytab=hive-<br>site/<br>hive.metastore.kerberos.keytab.file;metastorePri<br>site/hive.metastore.kerberos.principal | =hive-<br>incipal=hiv |
| Job Status Refresh in seconds                     | How often the profiler job status should refresh, in seconds.                                                                               | 15                                                                                                    |                       |
| Autoregister profilers                            | Looks for the profilers in {Profilers local Dir}<br>directory and install them (if not installed) at<br>the time of startup.                | true                                                                                                    |                       |
| Profilers local Dir                               | Local directory for the profilers.                                                                                                    | /usr/dss/current/profilers                                                                                                    |                       |
| Profilers DWH Dir                                 | The HDFS directory where DSS Profilers<br>will store their metrics output. Ensure the<br>dpprofiler user has full access to this directory. | /user/dpprofiler/dwh                                                                                                    |                       |
| Profilers Hdfs Dir                                | HDFS directory for the profilers.                                                                                                    | /apps/dpprofiler/profilers                                                                                                    |                       |
| Refresh table cron                                | The format is a standard CRON expression.<br>This will periodically refresh the metrics<br>cache.                                           | 0 0/30 * * * ?                                                                                                    |                       |
| Refresh table retry                               | Number of time profiler agent will retry to clear cache in case of error.                                                                   | 3                                                                                                    |                       |
| Partitioned table location for sensitive tags     | Metric name where Hive sensitive information<br>is stored in partitioned format.<br>Important: Do not modify.                               | hivesensitivitypartitioned                                                                                                    |                       |
| Partitioned table location for all sensitive tags | Metric name where Hive sensitive information<br>is stored.<br>Important: Do not modify.                                                     | hivesensitivity                                                                                                    |                       |

| 37.1                    | D                                                                                                    | The second               |
|-------------------------|----------------------------------------------------------------------------------------------------|--------------------------|
| value                   | Description                                                                                                    | Example                  |
| SPNEGO Cookie Name      | Cookie name that is returned to the client after successful SPNEGO authentication.                                              | dpprofiler.spnego.cookie |
| SPNEGO Signature Secret | Secret for verifying and signing the generated cookie after successful authentication                                           | ***some***secret**       |
| Submitter Batch Size    | Max number of assets to be submitted in one profiler job.                                                                       | 50                       |
| Submitter Max Jobs      | Number of profiler jobs active at a point in time. This is per profiler.                                                        | 2                        |
| Submitter Job Scan Time | Time in seconds after which the profiler looks<br>for an asset in the queue and schedules the job<br>if the queue is not empty. | 30                       |

\_\_\_\_

| Value                | Description                                                                                                    | Example                                                                      |
|----------------------|----------------------------------------------------------------------------------------------------|------------------------------------------------------------------------------|
| Submitter Queue Size | Max size of the profiler queue. After which it rejects any new asset submission request.                                                                             | 500                                                                          |
| Livy Session Config  | Specifies the configuration required for interactive Livy sessions the profiler creates.                                                                             | session {                                                                    |
|                      | These sessions will be swapped with new ones<br>based on their lifetime. Lifetime of session is<br>decided by the configurations below.                              | minutes = 2880                                                               |
|                      | session.lifetime.minutes - Session lifetime<br>in minutes after its creation before it will be<br>swapped.                                                           | requests = 500 }                                                             |
|                      | session.lifetime.requests - Maximum number<br>of requests a session can process before it will<br>swopped                                                            | max.errors = 20                                                              |
|                      | swapped.<br>session.max.errors - Number of adjacent errors<br>after which session will be swapped                                                                    | starting.message =<br>"java.lang.IllegalStateExceptio<br>Session is in state |
|                      | There are two separate session.config sections<br>describing interactive session's Spark<br>configurations. Both read and write has same                             | starting"<br>dead.message =<br>"java.lang.IllegalStateExceptio               |
|                      | schema and following Livy session properties can be specified here.                                                                                                  | Session is in state<br>dead"                                                 |
|                      | name,heartbeatTimeoutInSecond,driverMemor                                                                                                    | y, coming { mExecutors,qu                                                    |
|                      | For more on above properties refer to Livy documentation.                                                                                                    | read {                                                                       |
|                      | The properties<br>session.config.read.timeoutInSeconds and<br>session.config.write.timeoutInSeconds<br>specifies timeouts for requests using<br>interactive session. | name =<br>"dpprofiler-read"                                                  |
|                      | Notes:                                                                                                    |                                                                              |
|                      | session.starting.message and                                                                                                    | heartheatTimeoutInSegond                                                     |
|                      | Important: Do not modify                                                                                                    | = 172800                                                                     |
|                      | It is advisable to have a separate YARN queue<br>for sessions created by the profiler.                                                                               | timeoutInSeconds = 90                                                        |
|                      |                                                                                                    | driverMemory<br>= "5G"                                                       |
|                      |                                                                                                    | driverCores<br>= 4                                                           |
|                      |                                                                                                    | executorMemory = "4G"                                                        |
|                      |                                                                                                    | executorCores<br>= 2                                                         |
|                      |                                                                                                    | numExecutors<br>= 25                                                         |
|                      |                                                                                                    | queue =<br>"profilerqueue"                                                   |
|                      |                                                                                                    | }                                                                            |
|                      |                                                                                                    | write {                                                                      |
|                      |                                                                                                    | name =<br>"dpprofiler-write"                                                 |
|                      | 14                                                                                                    |                                                                              |
|                      |                                                                                                    | heartbeatTimeoutInSecond<br>= 172800                                         |

#### Table 3: Advanced dpprofiler-env

| Value                             | Description                                       | Example                                                                                                    |
|-----------------------------------|---------------------------------------------------|----------------------------------------------------------------------------------------------------|
| dpprofiler.conf.dir               | Configuration files directory.                    | /etc/profiler_agent/conf                                                                                                    |
| dpprofiler.data.dir               | Data directory. If using h2, data is stored here. | /var/lib/profiler_agent                                                                                                    |
| dpprofiler.http.port              | Port where profiler agent runs.                   | 21900                                                                                                    |
| dpprofiler.kerberos.enabled       | True if Kerberos is enabled.                      | false                                                                                                    |
| dpprofiler.kerberos.keytab        | Profiler agent keytab location.                   | /etc/security/keytabs/<br>dpprofiler.kerberos.keytab                                                                                                    |
| dpprofiler.kerberos.principal     | Profiler agent kerberos principal.                | dpprofiler\${principalSuffix}@REALM.COM<br>principalSuffix is a random string which<br>is generated by Ambari for a cluster. This<br>string is used to uniquely identify services<br>on a cluster in case of multiple clusters being<br>managed by single KDC |
| dpprofiler.log.dir                | Log Directory                                     | /var/log/profiler_agent                                                                                                    |
| dpprofiler.pid.dir                | Pid Directory                                     | /var/run/profiler_agent                                                                                                    |
| dpprofiler.spengo.kerberos.keytab | SPNEGO keytab location.                           | /etc/security/keytabs/spnego.service.keytab                                                                                                    |

| , unite                              | Description                | Example                                                                                                    |  |  |
|--------------------------------------|----------------------------|----------------------------------------------------------------------------------------------------|--|--|
| lpprofiler.spnego.kerberos.principal | SPNEGO Kerberos principal. | HTTP/\${FQDN}@REALM.COM                                                                                                    |  |  |
|                                      |                            | FQDN - fully qualified domain name of the machine                                                                                                    |  |  |
| logback.content                      | Content for logback.xml.   | <configuration></configuration>                                                                                                    |  |  |
|                                      |                            | <pre><conversionrule asyncfile"<br="" class="ch.qos.logback.core.Com &lt;encoder&gt; &lt;pattern&gt;%coloredLevel %logger{15} - %message %n%xException{10}&lt;/ pattern&gt; &lt;/encoder&gt; &lt;/appender&gt;&lt;/pre&gt;&lt;/td&gt;&lt;/tr&gt;&lt;tr&gt;&lt;td&gt;&lt;/td&gt;&lt;td&gt;&lt;/td&gt;&lt;td&gt;&lt;appender&lt;br&gt;name=" conversionword="coloredLevel" converterclass="play.api.libs. &gt;&lt;/pre&gt;&lt;/td&gt;&lt;/tr&gt;&lt;tr&gt;&lt;td&gt;&lt;/td&gt;&lt;td&gt;&lt;/td&gt;&lt;td&gt;&lt;pre&gt;&lt;appender name=" file"="" stdout"="">class="ch.qos.logback.classic.<br/><appender-ref<br>ref="FILE" /&gt;<br/></appender-ref<br></conversionrule></pre> |  |  |
|                                      |                            | <appender<br>name="ASYNCSTDOUT"<br/>class="ch.qos.logback.classic.<br/><appender-ref<br>ref="STDOUT" /&gt;<br/></appender-ref<br></appender<br>                                                                                                    |  |  |
|                                      |                            | <logger <br="" name="play">level="INFO" /&gt;<br/><logger<br>name="application"<br/>level="DEBUG" /&gt;</logger<br></logger>                                                                                                    |  |  |
|                                      |                            | Off these ones as<br they are annoying,<br>and anyway we<br>manage configuration<br>ourselves><br><logger< td=""></logger<>                                                                                                    |  |  |
|                                      |                            | <pre>name="com.avaje.ebean.config.P level="OFF" /&gt; <logger< pre=""></logger<></pre>                                                                                                    |  |  |
|                                      | 16                         | name="com.avaje.ebeaninternal.<br>level="OFF" /><br><logger< td=""></logger<>                                                                                                    |  |  |

#### Table 4: Custom dpprofiler-config

| Value           | Description               | Example    |
|-----------------|---------------------------|------------|
| dpprofiler.user | User for Profiler Agent   | dpprofiler |
|                 | Important: Do not modify. |            |

## **Security requirements for DSS-enabled clusters**

You must configure a minimum set of security actions on each HDP cluster as part of configuring security for DLMenabled clusters. You can perform any additional security-related tasks as appropriate for your environment and company policies.

Ensure that the following tasks were completed during cluster installation. You must configure Apache Atlas and Apache Knox SSO before you can use DSS.

#### **Table 5: Minimum Security Requirements Checklist for DSS**

| Task                              | Instructions                                            | Found in                  | Comments                          |
|-----------------------------------|---------------------------------------------------------|---------------------------|-----------------------------------|
| Enable Atlas in Ambari            | Installing and Configuring Apache<br>Atlas Using Ambari | HDP Data Governance guide |                                   |
| Configure LDAP with Atlas         | Customize Services                                      | HDP Data Governance guide | Adapt the instructions for Ranger |
| Configure Ranger plugin for Atlas | Enabling Ranger Plugins: Atlas                          | HDP Security guide        |                                   |
| Configure Knox SSO for Atlas      | Setting up Knox SSO for Atlas                           | HDP Security guide        |                                   |
| Configure Knox SSO for Ranger     | Setting up Knox SSO for Ranger                          | HDP Security guide        |                                   |